# Kurzanleitung Sendersuchlauf

## Samsung Jahrgang 2013-2015 Model UE40ES6570 und typähnliche Geräte

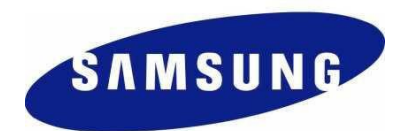

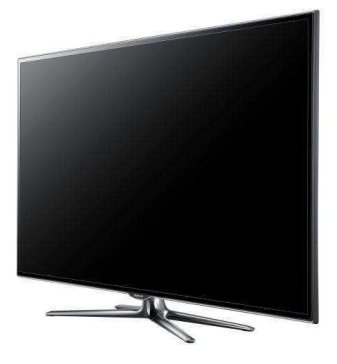

### Sendersuchlauf

Für die Erstinbetriebnahme Ihres TV-Gerätes (Auslieferzustand) folgen Sie bitte den Anweisungen ab Schritt 4. Bei Ausführung der Schritte 1 bis 3 wird Ihr TV-Gerät neuinitialisiert. Dabei gehen sämtliche Ihrer bestehenden Geräte-Einstellungen verloren.

| 1. | © TV<br>Set Bild Einstell.<br>Con Zeit<br>System<br>Netzverk<br>Vinterstützung<br>Unterstützung<br>Unterstützung<br>Datendienst<br>Datendienst<br>Datendie | Drücken Sie auf Ihrer Fernbedienung die Taste <b>MENU</b> .<br>Wählen Sie im Hauptmenü <b>System</b> aus.                                                                                                    |
|----|----------------------------------------------------------------------------------------------------|----------------------------------------------------------------------------------------------------|
| 2. | System System System Sinese System Sinese Sinese Si                                                                                                    | Wählen Sie unter <b>System</b> die Option <b>Einstellungen</b> .                                                                                                    |
| 3. | Einstell. > Start<br>Willionmen beim Selpe von Sensung Smart TV.<br>Bei desem Vorgang wird das Netzwerk konfiguriert, nach<br>Sendem gesucht und die TV-Software aktualisiert.<br>Starten Sie den Senga, indem Sie d. PN mit den Zifferntasten d.<br>Fernbed, eing.                                                                                                    | Bestätigen Sie nun das Zurücksetzen mit dem PIN.<br>Falls Sie den PIN nicht verändert haben, gilt der Stan-<br>dard PIN <b>0000</b> .<br>Hinweis:<br>Dabei gehen sämtliche Ihrer bestehenden TV-<br>Einstellungen verloren. |
| 4. | Einstell > Menüsprache<br>Wilhèen Sie die gewünschts Sprache<br>eis.<br>e English<br>6 Easti<br>6 Soomi<br>8 Françuis<br>1 Deutsch<br>1 Deutsch                                                                                                    | Wählen Sie die gewünschte <b>Menüsprache</b> aus.                                                                                                    |
| 5. | Einstell. > Modusauswahl<br>Wo verwenden Sie den TV? Withers Sie<br><sup>Miturgebrauch</sup><br>• Privatgebrauch<br>• Privatgebrauch<br>• Shop-Demo                                                                                                    | Wählen Sie den gewünschten <b>Modus</b> aus.                                                                                                    |

| 5. | Einstell. > Netzwerkeinstellungen (1/5)<br>Netzwerklabel angeschlossen.<br>Witten Sin Wolker, um des tabelgebundene Netzwerk zu<br>konfigurieren.<br>Zurkk<br>Wenn Sie eine Verb. mit einem Draholossetzwerk<br>herstellen möchten, ziehen Sie das Netzwerklabel ab. | Auf Wunsch kann Ihr Gerät an das Internet angeschlos-<br>sen werden. Für die weiteren Einstellungen ohne<br>Netzwerk wählen Sie <b>Überspringen</b> .<br>Option Netzwerk:<br>Zusätzliche Informationen finden Sie in der Bedie-<br>nungsanleitung Ihres TV-Gerätes. |
|----|----------------------------------------------------------------------------------------------------|----------------------------------------------------------------------------------------------------|
| 6. | Einstell. > Land       Das Land withlen.       8 Österreich       9 Deutschland       • Schweiz                                                                                                    | Wählen Sie das Land <b>Österreich</b> aus.                                                                                                    |
| 7. | Einstell. > Autorn. Sendersuchlauf ( 1/9 )<br>Sanderninstellung: Die es orlorderlich,<br>an Fernangerik Sander zu suchen und<br>einzustellen?                                                                                                    | Bestätigen Sie die Ausführung des Sendersuchlaufs und<br>wählen Sie <b>Weiter</b> .                                                                                                    |
| 8. | Einstell. > Autom. Sendersuchkauf (2/9)<br>Suchoptionen für autom. Sendersuchkauf einstellen<br>igital und Analo Digital Analog<br>mestifisid a a a<br>Kabel a a a<br>Satellit a Digital Cherge                                                                      | Wählen Sie für den korrekten Sendersuchlauf in Ihrem<br>Kabelnetz (Kabel/DVB-C) folgende Parameter aus:<br>Kabel = <b>Digital</b><br><i>Hinweis: Nur Digital und nicht "Digital und Analog"</i><br>Bestätigen Sie Ihre Eingabe mit <b>Weiter</b> .                  |

9.

| utom. Sendersuchla   | uf                   |                             |        |
|----------------------|----------------------|-----------------------------|--------|
| Legen Sie Optionen f | ür die Suche nach Ki | abelsendern fest.           |        |
| Anbieterauswahl      | UPC                  | Hiermit wählen Sie<br>einen | Rücks. |
| Suchlaufmodus        | Schnell              | Kabel-Dienstanbieter.       | Zurück |
| Netzwerk             | Manuell              |                             | Wetter |
| Netzwerkkennung      | 585                  |                             | Abbr.  |
| Frequenz             | 306000 KHz           |                             |        |
| Modulation           | 256 QAM              |                             |        |

Für den korrekten Suchlauf benutzen Sie bitte folgende Einstellungen:

### Ohne SKY-Programme:

- Anbieterauswahl = Andere
- Suchlaufmodus = Schnell
- Netzwerk = Manuell
- Netzwerkkennung (ID) = <u>01111</u>
- Frequenz = <u>290000 kHz</u>
- Modulation = <u>256 QAM</u>
- Symbolrate = 6900 KS/s

Bestätigen Sie die Eingabe mit Weiter.

#### Mit SKY-Programmen (verschlüsselt):

- Anbieterauswahl = Andere
- Suchlaufmodus = Voll

Die einzelnen Einstellungen können mit der Taste **OK** ausgewählt und verändert werden.

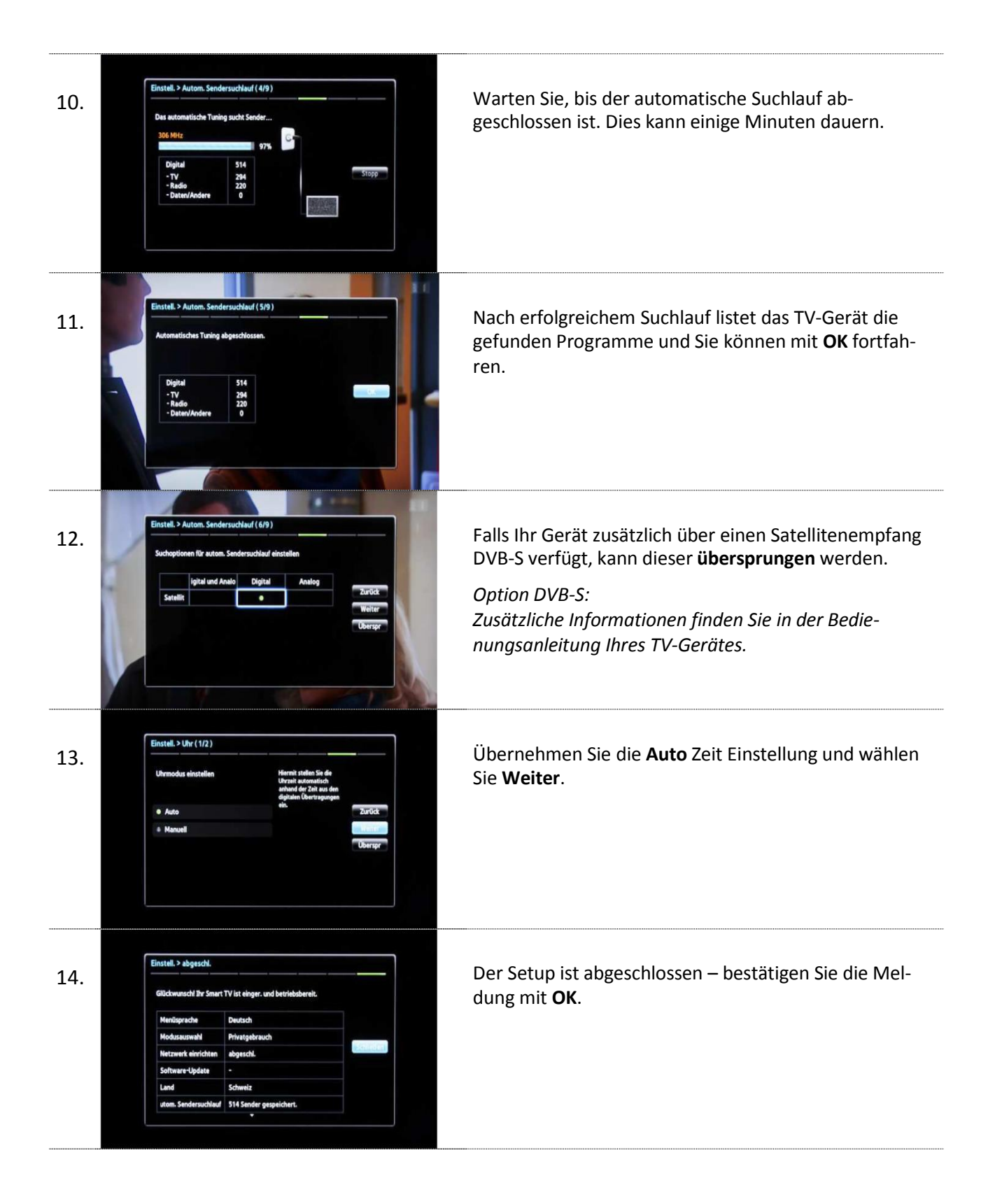